# **Downloading Student Transcripts from a SiTEL Account**

#### **Introduction**

Students must complete SiTEL curriculum prior to the start of their clinical placements. Proof of completion certificate must be provided to the clinical coordinator.

#### How to Download Student Transcrips on SiTEL.

Follow the instructions below to download transcripts

- 1. Navigate to SiTELMS.org
- 2. Log in to your existing account
- 3. From home page, click on "My Transcript" link on the left side of the screen

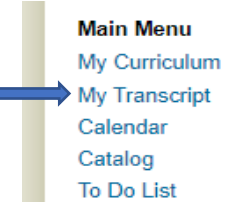

4. Click on the "Detailed transcript" link for the modules you need(this step is repeated for each required module)

| <ul> <li>FY 2023</li> </ul> |                                                             |             |            |                     |
|-----------------------------|-------------------------------------------------------------|-------------|------------|---------------------|
| ID                          | Title                                                       | Enrolled On | Completed  |                     |
| 0d-031430                   | MedStar Health COVID-19 PPE Protocols                       | 03/16/2023  |            | Detailed Transcript |
| Od-033481                   | Confidentiality Statement for Students/Trainees/Observers   | 03/16/2023  | 03/16/2023 | Detailed Transcript |
| 0d-027924                   | MedStar Health Brand Refresh Training                       | 02/10/2023  | 02/10/2023 | Detailed Transcript |
| 0d-034362                   | MedStar Health Foundations of Equity, Inclusion & Diversity | 11/21/2022  | 01/18/2023 | Detailed Transcript |

#### 5. Click on "Export"

| Home > My Transcript > Transcript                                                                            |                   |                |               |              |
|----------------------------------------------------------------------------------------------------|-------------------|----------------|---------------|--------------|
| Transcript                                                                                                   |                   |                | Print         | Export Email |
| User Name:<br>Course: 0d-031430 MedStar Health COVID-19 PPE P<br>Enrolled On: 03/16/2023<br>Showing 1-1 of 1 |                   |                | Î             |              |
| Module Name                                                                                                  | Completion Status | Date Completed | Pretest Score | Final Score  |
| Pr-031429 COVID-19 PPE Protocols                                                                             | complete          | 03/16/2023     |               | N/A          |

6. Select "PDF" and then click "Start Export". The document will download to the computer

| MedStar | Health            |                |                   |       |  |
|---------|-------------------|----------------|-------------------|-------|--|
|         |                   |                |                   |       |  |
|         |                   |                |                   |       |  |
|         |                   |                |                   |       |  |
|         |                   |                |                   |       |  |
|         |                   |                |                   |       |  |
|         |                   |                |                   |       |  |
|         |                   |                |                   |       |  |
|         |                   |                | Print Export      | Email |  |
| s       |                   |                |                   |       |  |
|         | File name: Transc | ript User Name | Od-031430 MedStar |       |  |
| n       |                   | Start Export   |                   | ore   |  |
|         | lete              | 03/16/2023     | N/A               |       |  |
| 10      |                   | 00/10/2020     |                   |       |  |
|         |                   |                |                   | ►.    |  |
|         |                   |                |                   |       |  |
|         |                   |                |                   |       |  |

## 7. Final Copy of Transcript looks like this

### Transcript

User Name: Od-032639 FY23 MedStar Health Corporate Annual Mandatory Education Enrolled On: 12/20/2022

| Module Name                                                                                              | Completion<br>Status | Date<br>Completed | Pretest<br>Score | Final<br>Score |
|----------------------------------------------------------------------------------------------------|----------------------|-------------------|------------------|----------------|
| Pr-032650 FY23 MedStar Health Annual Mandatory Education: Infection Prevention and Control               | complete             | 01/18/2023        |                  | 100            |
| Pr-032653 FY23 MedStar Health Annual Mandatory Education: Workplace Violence                             | complete             | 01/18/2023        |                  | 90             |
| Pr-032652 FY23 MedStar Health Annual Mandatory Education: Emergency Preparedness                         | complete             | 01/18/2023        |                  | 100            |
| Pr-032648 FY23 MedStar Health Annual Mandatory Education: High Reliability Organization                  | complete             | 01/18/2023        |                  | 100            |
| Pr-032644 FY23 MedStar Health Annual Mandatory Education: Corporate Compliance, HIPAA and IT<br>Security | complete             | 01/18/2023        |                  | 100            |
| Pr-032642 FY23 MedStar Health Annual Mandatory Education: Compliance Structure                           | complete             | 01/18/2023        |                  | 100            |
| Pr-032643 FY23 MedStar Health Annual Mandatory Education: Code of Conduct                                | complete             | 01/18/2023        |                  | N/A            |
| Pr-032645 FY23 MedStar Health Annual Mandatory Education: General Safety                                 | complete             | 01/18/2023        |                  | 100            |